## 東華三院辛亥年總理中學 2021 年至 2022 年度家長通訊第3號 有關網上實時測考安排、測考前網上實習課及 中一至中四級英文科持續性評估安排事宜

敬啟者:茲具下列校務奉商:

### 1. 網上實時測驗及考試

所有參與網課之學生,均須以網上實時形式參與本校的測驗和考試。有關上學期考試、下學期測驗,以及期終考試之日期,請參閱手冊內之校曆表。

### 2. 中一級跨境生測考前網上實習課

參與網課之中一級跨境生必須出席「測考前網上實習課」(透過視像會議軟件 Zoom 進行),學習本校實時網上測考之模式及收發試卷平台 eClass PowerLesson2 之運用。是次實習課對學生能否順利進行實時網上測驗考**有關鍵性影響**,無故缺席者將被扣操行分。若貴子弟因網絡或技術問題未能連接 eClass 內的 PowerLesson2,請於9月29日或以前聯絡校務處,以便另作安排。有關「測考前網上實習課」詳情,請參閱下表:

| 級別  | 日期    | 登入 zoom<br>時間 | 課堂時間      | 上載模擬答卷<br>時間 | Zoom<br>會議連結 | 密碼   |
|-----|-------|---------------|-----------|--------------|--------------|------|
| 中一級 | 9月29日 | 下午 3:00       | 下午        | 下午           | 658 150 1834 | shdc |
|     | (生别二) |               | 5:15-5:50 | 5:50-5:45    |              |      |

中一級跨境學生於出席實習課前,務必細閱「附件一網上測考注意事項」及「附件二 PowerLesson2使用指南」以作準備。

### 3. <u>中一至中四級英文科持續性評估安排</u>

為核評學生英文科學習進度,本校為中一至中四級學生在課堂安排上持續性評估。跨境生或網課 學生英文科評估則安排在下午 2:30 進行,需時約一小時。如貴子弟身體不適缺席測驗,須向科任 老師遞交醫生紙及家長信,否則該卷將作零分處理。各級英文科評估日期如下:

|                        | 中一級                                       | 中二級                                        | 中三級                                        | 中四級                                 |
|------------------------|-------------------------------------------|--------------------------------------------|--------------------------------------------|-------------------------------------|
| Reading Paper<br>閱讀卷   | 5/10(生字及文法)<br>19/10(閱讀理解)<br>9/11(生字及文法) | 28/9(閱讀理解)<br>12/10(生字及文法)<br>16/11(生字及文法) | 8/10(閱讀理解)<br>22/10(生字及文法)<br>10/12(生字及文法) | 30/9(閱讀理解)<br>7/10(文法)<br>11/11(生字) |
|                        | 4/12(生于及又法)                               | 14/12(生于及又云)                               |                                            |                                     |
| Listening Paper<br>耹聽卷 | 12/10 及 16/11                             | 19/10 及 23/11                              | 15/10                                      | 28/10                               |

注意事項:

a. 跨境生須登入 Zoom,以實時網上形式進行評估,評估時須全程將 Zoom 鏡頭維持在開啟狀態,並對準考生及考卷。科任老師將通知跨境生有關操作細節。

- b. 學生須於測驗開始前10分鐘登入Zoom會議,並參考「附件一網上測考須知」及「附件二 PowerLesson2使用指南」以作準備。
- c. 各級 Zoom 會議連結及密碼如下:

|    | ZOOM 會議連結   | ZOOM 密碼 |
|----|-------------|---------|
| 中一 | 92314021777 | 123456  |
| 中二 | 92850799434 | 123456  |
| 中三 | 95641990252 | 123456  |
| 中四 | 97909964871 | 123456  |

若 貴子弟因網絡或技術問題未能連接 eClass PowerLesson2,請聯絡霍美婷老師或劉芷珊老師,以便另作安排。

此致

貴家長

2021年9月27日

李志文校長 啟

#### 東華三院辛亥年總理中學

#### 網上實時測考注意事項

跨境學生必須按以下指示進行網上實時測驗/考試,違規者可被扣分。

測考前準備事項:

 請到以下網址測試上網速度,以預備合適位置進行測驗: <u>https://www.fast.com</u>

上網速度最低要求為 3Mbps , 合適速度為 20Mbps 或以上。

- 2. 預備所需文具。
- 3. 預備適量單行紙或 A4 紙填寫答案。
- 4. 預備兩部可上網之流動應用裝置:
  - a. 流動應用裝置1(附鏡頭及固定位置/腳架):用於進行測驗時讓監考老師 作現場監考
  - b. 流動應用裝置 2: 用於進入 Power Lesson 2 下載考卷及上載答卷 〔請細閱附件有關開啟考卷、拍攝每頁答卷及提交答卷步驟。〕
- 5. 必須按以下格式顯示 Zoom 戶口名稱:

「班別」+「學號」+「中文全名」(例:2A03陳大文)

<u> 測考期間注意事項</u>:

- 1. 開考前 15 分鐘登入 Zoom, 並開啟視訊鏡頭, 讓監考老師看見容貌。
- 2. 須將 Zoom 鏡頭維持在開啟狀態,並全程對準考生整個上半身及考卷。
- 3. 不可使用虛擬背景。
- 4. 須確定收音聲響適中,能清楚收聽監考老師的宣佈。
- 5. 登入 Zoom 會議後,屏幕會顯示考卷名稱、開考時間及完卷時間,網上計時 器亦會開啟,以便考生準時下載試卷。
- 6. 監考老師宣佈開考前,考生<u>不可</u>開始作答。
- 7. 必須全程於鏡頭前作答,否則答卷分數或會被扣分。
- 所有答案須填寫於單行紙或A4紙上,每頁紙頂端均需清楚填上考生編號。毋 須抄題,但必須寫上題號。
- 9. 如對試卷有疑問,可透過 Zoom 詢問監考老師。
- 10.如遇技術問題或故障,須立即致電校務處求助。
- 11.監考老師會於完卷前15分鐘及5分鐘作出宣布。
- 12.監考老師宣布測驗結束時,考生必須立即放下文具。
- 13. 測考結束後,考生須於10分鐘內把答卷拍照,並上載到PowerLesson2。上載 前須確定相片有足夠清晰度及對齊紙張四條邊界。

# 東華三院辛亥年總理中學

# PowerLesson 2 使用指南

# (1) 進入 Power Lesson 2

- a. 可於電腦或手機以 Chrome/Firefox 瀏覽器進入學校 eClass 平台
   <u>https://eclass.shd.edu.hk</u>,然後以 eClass 帳號及密碼登入系統。登入後點選 Power
   Lesson 2 圖示 PowerLesson 2 進入,或
- b. 可於 iPad/iPhone 安裝 Power Lesson 2 App 逆 並開啟程式登入
   i. 選擇學校名稱後按 "繼續";
   ii. 輸入 eClass 帳號及密碼登入。

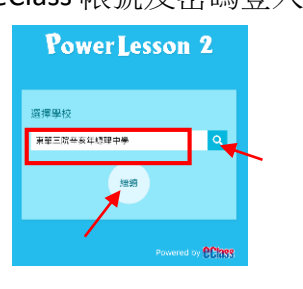

|   | PowerLesson 2 |
|---|---------------|
| < | : 東華三院辛亥年鎔運中學 |
|   | 요^홍백<br>종조    |
|   | 記住我           |
|   |               |

# (2)使用 PowerLesson 2 上載答卷技巧

- 學生須以 eClass 學生戶□於 iPad/iPhone 登入 Power Lesson2 App 或以 Chrome/Safari 瀏 覽器登入 eClass,並進入 Power Lesson 2 模組 → PowerLesson 2;
- 2. 在 PowerLesson 2 模組內選取所屬級別之「**課程列表」**,例如 "S1 Online Uniform Assessment 課室;

|                                  | PowerLesson 2 |
|----------------------------------|---------------|
| ∑ 上課中                            | 📃 課堂列表 🧷      |
| S1 Online Uniform Assessment 👻   |               |
|                                  |               |
| S1-Online UT2<br>■ 課前 ■ 課中 圓1 課後 | 上課中           |

學生可點選右方『上課中』之按鈕,以進入如下圖之預備考核模式。

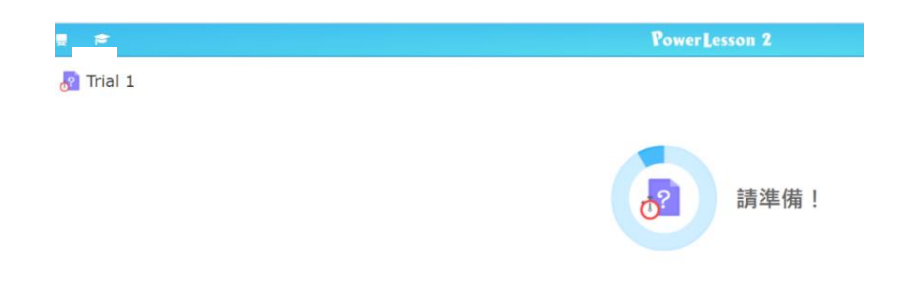

3. 當監考老師按「開始」起始評估考核後,同學可即時見到以下介面,並按「**開始」**進入考核。請於完成答卷後按「**呈交」。** 

|      | 問題 1 (底序环)<br>Are you well prepared ? |
|------|---------------------------------------|
| 準備好? | A Yes B No                            |
|      |                                       |

3.1 就即時拍攝圖片呈交每頁答卷,同學可以手機、平板或 iPad 於評估內點選"檔案呈 交",然後逐頁上載答卷;(重覆此動作直至上載全部答案頁)

| 3.2 同學亦可點擊 "垃圾桶" <u>前</u> 🛛                                                                                                    | 圖示,以刪除某一錯誤上載之答卷頁面                                                                | ;                   |
|----------------------------------------------------------------------------------------------------|----------------------------------------------------------------------------------|---------------------|
| Fourrission 2     Press     Fourrission 2     Press     Fourriss     Fourrission 2     Press     Fourrission | Fromer Lesson 2     Tosting Assessment Upload answer script                      | <u>ع</u><br>۵       |
| + 5728                                                                                                    | Test Ex Answer Script + SEE2                                                     |                     |
| ④ ● ● ● ● ● ● ● ● ● ● ● ● ● ● ● ● ● ● ●                                                                                                    | を印建確集 :<br>■ SHC 2021_STEM_S1_WG_L1_00f<br>□ □ 140% ~ ○ ○ ② ③ □<br>44.6; 和別: 分載: | ÷<br>Q © @<br>± T#4 |
|                                                                                                    | 単刻(単能):() 日初: _<br>も為(新STEM                                                      | © 310               |

 當監考老師宣佈停止測驗後 10 分鐘,學生將不可再進行上載,電腦版面會即時回復 為等待指示狀態或自行跳出評估。請同學留意,完卷後必須於 10 分鐘內完成上載答 卷。